## 2021 JAPAN OPEN Cheerleading Championship [エキシビション] エントリーからの流れ

\*連盟ウェブサイト掲載の「大会要項(【会場】【バーチャル】)」および、「エントリーについて」を併せてご確認ください。 \*クロスオーバーについては、本資料の「エキシビションのクロスオーバーについて」をご参照ください。

| 第一段階 チームエントリー : 出場枠を確保し、チーム情報を登録                                                                                                    |  |
|----------------------------------------------------------------------------------------------------|--|
| 9/27(月)11:00~10/4(月)17:00<br>↓                                                                                                    |  |
| <ul> <li>【チーム情報(団体追加情報より入力)】</li> <li>選手人数/チーム名/チーム名フリガナ/団体名・チーム名の英語表記/部門名(連盟ウェブサイト掲載の部門一覧より<br/>該当する部門名を入力) ※追加項目欄①~③は入力不要。</li> <li>・チーム情報は10/4時点の情報を最終とします。その後の変更は認められません。</li> <li>【注意事項】</li> <li>・エントリー後のキャンセルはご遠慮ください。やむを得ない理由でキャンセルする場合は、9/27(月)~10/4(月)の間<br/>に、事務局(TEL:03-5315-4101/月~金10:00~17:00))に連絡すること。</li> <li>・エントリー期間終了後(10/4以降)の部門・編成変更は不可。ただし、コロナ理由での【会場】から【バーチャル】への<br/>変更、および&lt;チアリーディング&gt;部門から&lt;チアリーディング・ノンビルディング&gt;部門への変更のみ可能とします。</li> <li>・エントリー数には上限がございますので、あらかじめご了承ください。</li> </ul>                                                                                                    |  |
| ↓<br><b>自動返信メール受信</b><br>随時<br>↓<br>●エントリー受付完了メールが届きます。<br>受信制限を設定している場合は、@mail.sportscom.devを受信ドメインに追加して<br>ください。                                                                                                    |  |
| <ul> <li>チーム番号・専用ページ詳細<br/>通知メール受信</li> <li>10/6(水)</li> <li>●チーム番号、JCF選手登録URL、連盟ウェブサイト出場団体専用ページを通知する<br/>メールが届きます。</li> <li>チーム番号は選手登録時に入力するほか、メールでのお問合せ時に使用ください。</li> </ul>                                                                                                    |  |
| <ul> <li>大会参加にあたっての</li> <li>同意書提出</li> <li>              値時</li></ul>                                                                                                    |  |
| 第二段階 選手登録       : 大会登録選手の申請および参加費を支払い、選手情報を登録         10/6(水)~10/17(日)       : (10/6に事務局より届く"JCF選手登録URL"より選手登録へ)         ・       ・         ・       ・         ・       ・         ・       ・         ・       ・         ・       ・         ・       ・         ・       ・         ・       ・         ・       ・         ・       ・         ・       ・         ・       ・         ・       ・         ・       ・         ・       ・         ・       ・         ・       ・         ・       ・         ・       ・         ・       ・         ・       ・         ・       ・         ・       ・         ・       ・         ・       ・         ・       ・         ・       ・         ・       ・         ・       ・         ・       ・         ・       ・         ・       ・         ・       ・         ・       ・< |  |
| <ul> <li>【選手情報(参加者追加情報より入力)】</li> <li>チーム名/追加項目①:チーム番号 ※追加項目②③は入力不要</li> <li>・選手情報は10/17時点の情報を最終とします。その後の変更は認められません。</li> <li>【注意事項】</li> <li>・JCF選手登録URLはエントリーしたチーム毎に異なります。複数チームをエントリーしている団体は、URLの取り違えに<br/>注意してください。</li> <li>・チームエントリー時点からの選手登録人数の増減は可能です。</li> <li>・選手登録人数の上限はありません。</li> <li>・登録に際し、選手と補欠の区分けはありません。※ただし、大会演技は規定の人数内で実施すること。</li> </ul>                                                                                                    |  |
| ↓<br>自動返信メール受信<br>随時<br>↓<br>クロジットカード払い<br>↓<br>↓<br>●自動返信メールが届きます。<br>受信制限を設定している場合は、@mail.sportscom.devを受信ドメインに追加して<br>ください。<br>クロジットカード払い                                                                                                    |  |
|                                                                                                    |  |

| プログラム用チーム写真提出<br>~10/22(金)<br>↓<br>↓                                                                                                    | <ul> <li>●JCFにてプログラム用写真をアップロードしてください。</li> <li>(出場するチーム毎に提出してください)</li> <li>・プログラム用写真は、以下の詳細をご確認の上アップロードしてください。</li> <li>- 衣装またはそれに準ずる服装で撮影すること。</li> <li>・形式はJPEG、画像のサイズは縦3横4の比率、1~5MBとする。</li> <li>- 加工・トリミングをした画像を使用する場合、画質の劣化・サイズに注意する。</li> <li>- スマートフォン等で撮影される場合は、プレ等がないかパソコン画面で拡大して確認の上、送信すること。</li> <li>- ファイル名は「チーム番号-チーム名」(半角英数)とすること。<br/>(例:vc001-tigers)</li> <li>※アップロード方法詳細は連盟ウェブサイト専用ページにて後日ご連絡します。</li> </ul> |  |
|----------------------------------------------------------------------------------------------------|----------------------------------------------------------------------------------------------------|--|
| Ļ                                                                                                    |                                                                                                    |  |
| スポッター・トレーナー登録<br>10/20(水) ~10/31(日)                                                                                                    | ●JCFより申請手続きを行います<br>10/15(金) に連盟ウェブサイト専用ページにて登録申請方法をご案内します。                                                                                                    |  |
| Ļ                                                                                                    |                                                                                                    |  |
| <b>専用ページでの情報確認</b><br>随時<br>↓                                                                                                    | ●タイムテーブル、諸注意などを確認してください。                                                                                                    |  |
| 【会場】大会当日<br>11月28日(日)                                                                                                    | 【バーチャル】映像提出期間<br>11月29日(月)~12月5日(日)                                                                                                    |  |
|                                                                                                    | コメットジート郵送<br>12月中                                                                                                    |  |
| ※上記 部分が、Japan Cheer Family(JCF)を使用した操作となります                                                                                                    |                                                                                                    |  |
| <ul> <li>◆エキシビションのクロスオーバー(選手の重複エントリー)について</li> <li>・同一選手のエキシビション内でのクロスオーバーは不可。</li> <li>・同一選手が複数団体でエントリーすることは不可。(競技とエキシビションで団体が異なる場合は可)</li> <li>・同一選手の重複エントリーは2部門まで可。(チーム1部門+エキシビション(1エントリー))</li> <li>※バーチャルに限り、ダブルスを含む場合は3部門まで可能。</li> <li>・同じ演技構成で、別部門・別編成にエントリーすることは不可。</li> <li>・同じ演技構成で、【会場】と【バーチャル】にエントリーすることは不可。</li> </ul> |                                                                                                    |  |
| 【問合せ先】<br>大会に関するお問い合わせ:<br>競技規定に関するお問い合わせ:                                                                                                    | <u>competition@jfscheer.org</u><br>technical@jfscheer.org                                                                                                    |  |